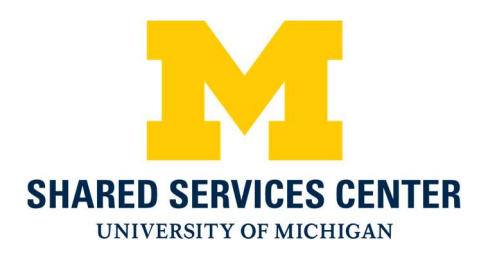

## Shared Services Center Credit Card Payments

- 1.) Navigate to the SSC credit card website: <u>https://ssc.umich.edu/payments/pay-by-credit-card/</u>
- 2.) Near the bottom of the page click the Pay Now button

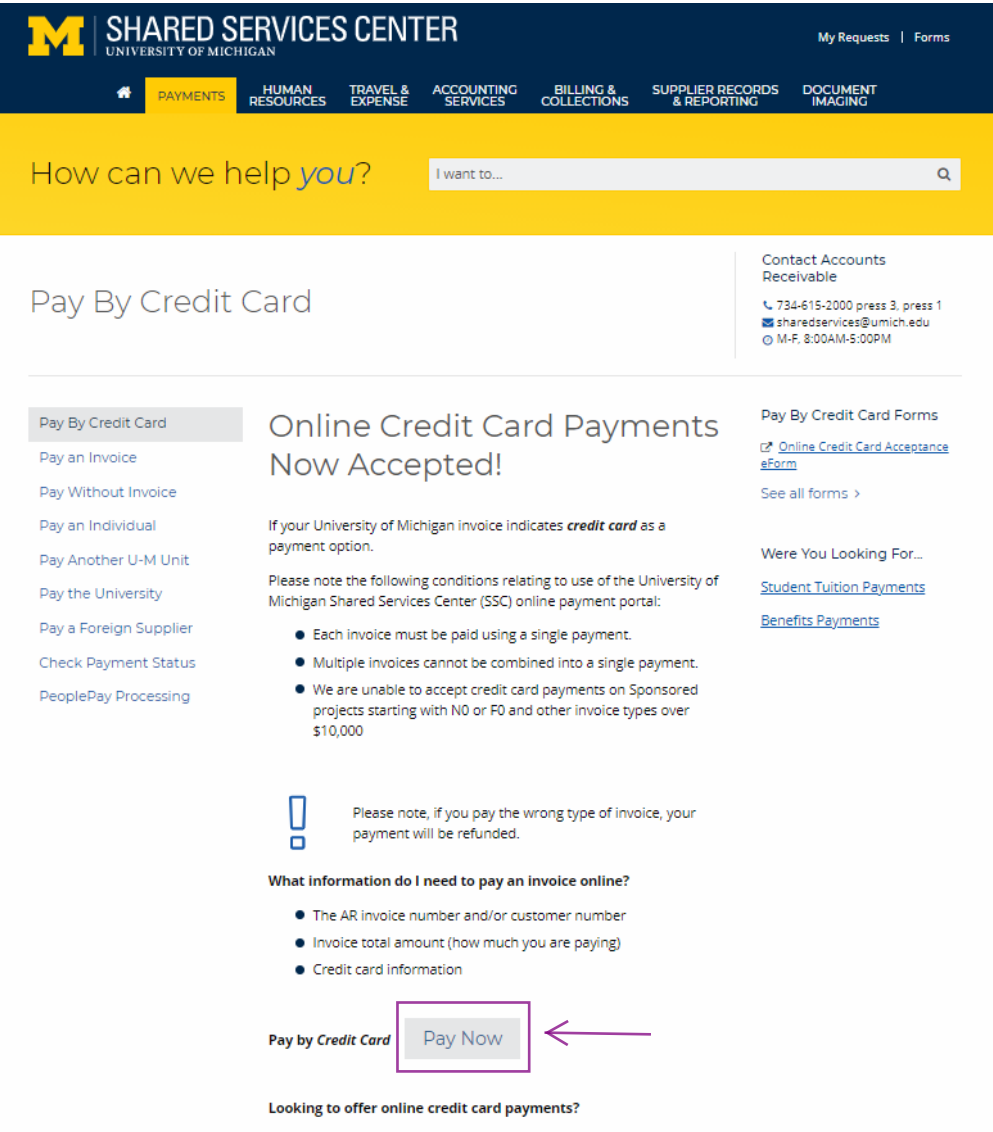

Click here to use the <u>Online Credit Card Acceptance eForm</u> to set up online payments for your unit or organization.

3.) Click the green button Go To Secure Payment Provider to Pay My Bill to access our secure vendor, Authorize.Net

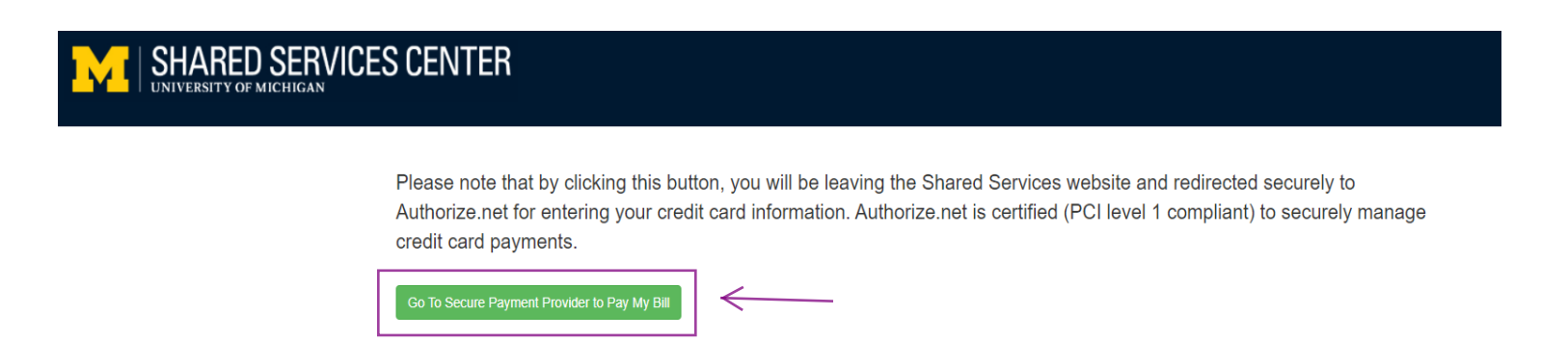

4.) Enter the Amount of the payment, Security Code that is presented on the screen and click Continue

|                                                                                                    | CHECKOUT                                                                                                    |  |  |
|----------------------------------------------------------------------------------------------------|----------------------------------------------------------------------------------------------------|--|--|
| tion                                                                                                    | * Required Fields                                                                                                    |  |  |
| Description<br>SSC Invoice Payment                                                                                                    | Amount                                                                                                    |  |  |
|                                                                                                    | Total:                                                                                                    |  |  |
|                                                                                                    |                                                                                                    |  |  |
| Please enter the security code above.                                                                                                    | <i>~</i>                                                                                                    |  |  |
| VJmd9_]*                                                                                                    |                                                                                                    |  |  |
| t: The Shared Services Center does not admini<br>counts, including tuition and housing payments<br>red Services Accounts Receivable Office at 734 | ister benefit coverage or<br>s. Questions? Contact our<br>4-615-2000 or email                                                                                                    |  |  |
|                                                                                                    | tion<br>Description<br>SSC Invoice Payment<br>SSC Accounts Receivable 1000 Victors Way Suite 1A A<br>SSC Accounts Receivable 1000 Victors Way Suite 1A A<br>Please enter the security code above.<br>VJmd9 *<br>t: The Shared Services Center does not admin<br>recounts, including tuition and housing payments<br>red Services Accounts Receivable Office at 734 |  |  |

- 5.) Enter the following fields then click Pay Now:
  - Invoice Number Unique Identifier
  - Description Not required but can be used at the discretion of the department
  - Card Number and Expiration Date
  - Email
  - Phone

## IMPORTANT: Please upload a screenshot of your receipt in the registration form or forward it to michiganmathmeet@umich.edu so we can credit your payment towards your teams.

| Order Informa            | ation                                                                                                    |                                                                                                    |                                                          |                                                                                                    | 5                                          | Required Fields      | Unique identifier goes |
|--------------------------|----------------------------------------------------------------------------------------------------|----------------------------------------------------------------------------------------------------|----------------------------------------------------------|----------------------------------------------------------------------------------------------------|--------------------------------------------|----------------------|------------------------|
|                          |                                                                                                    |                                                                                                    |                                                          | Invoice Number:                                                                                                  | MATHME                                     | ET                   |                        |
| Description:             |                                                                                                    |                                                                                                    |                                                          |                                                                                                    |                                            |                      |                        |
| tem                      | Descript                                                                                                    | ion                                                                                                    | Qty                                                      | Taxable                                                                                                    | Unit Price                                 | Item Total           |                        |
|                          | SSC Invo<br>Payment<br>Custome                                                                                                    | vice<br>r specified amount                                                                                                    | 1                                                        | Ν                                                                                                    | \$1.00 (USD)                               | \$1.00 (USD)         |                        |
|                          |                                                                                                    |                                                                                                    |                                                          |                                                                                                    | Total:                                     | \$1.00 (USD)         |                        |
| <sup>o</sup> ayment Info | rmation                                                                                                    |                                                                                                    |                                                          |                                                                                                    |                                            |                      |                        |
|                          |                                                                                                    |                                                                                                    | DISCO                                                    | ver 🕕 💶                                                                                                    |                                            |                      |                        |
| Са                       | ard Number:                                                                                                    |                                                                                                    | *                                                        | (enter number without :                                                                                          | spaces or dashes)                          | 1.                   |                        |
| Expi                     | ration Date:                                                                                                    |                                                                                                    | *                                                        | (mmyy)                                                                                                    |                                            | <                    |                        |
| illing Inform            | nation                                                                                                    |                                                                                                    |                                                          |                                                                                                    |                                            |                      |                        |
| C                        | ustomer ID:                                                                                                    | Not Requir                                                                                                    | ed                                                       |                                                                                                    |                                            |                      |                        |
| C                        | ustomer ID:<br>First Name:                                                                                                    | Not Requir                                                                                                    | ed *                                                     | Last Na                                                                                                    | ime:                                       |                      |                        |
| C                        | ustomer ID:<br>First Name:<br>Address:                                                                                                    | Not Requir                                                                                                    | red                                                      | Last Na                                                                                                    | ime: [                                     |                      |                        |
| C                        | ustomer ID:<br>First Name:<br>Address:<br>City:                                                                                            | Not Requir<br>Not Requi                                                                                                    | red<br>red<br>red                                        | Last Na                                                                                                    | ime: [                                     |                      |                        |
| Stat                     | ustomer ID:<br>First Name:<br>Address:<br>City:<br>te/Province:                                                                            | Not Requir<br>Not Requi<br>Not Requi<br>Not Requi                                                                                        | red<br>red<br>red                                        | Last Na<br>Zip/Postal C                                                                                          | ode: Not F                                 | Required             |                        |
| Stat                     | ustomer ID:<br>First Name:<br>Address:<br>City:<br>te/Province:<br>Country:                                                                | Not Requir<br>Not Requi<br>Not Requi<br>Not Requir<br>Not Requir                                                                         | red<br>red<br>red<br>ed                                  | Last Na<br>Zip/Postal C                                                                                          | ode: Not F                                 | ]<br>Required        | ←                      |
| Stat                     | ustomer ID:<br>First Name:<br>Address:<br>City:<br>te/Province:<br>Country:<br>Email:                                                      | Not Requir<br>Not Requi<br>Not Requi<br>Not Requir<br>Not Requir                                                                         | red<br>red<br>red<br>ed<br>red                           | Last Na<br>Zip/Postal Co                                                                                         | ode: Not F                                 | ]<br>Required        | <                      |
| Stat                     | ustomer ID:<br>First Name:<br>Address:<br>City:<br>te/Province:<br>Country:<br>Email:<br>Phone:                                            | Not Requir<br>Not Requi<br>Not Requi<br>Not Requir<br>Not Requir                                                                         | red<br>red<br>red<br>ed<br>red                           | Last Na<br>Zip/Postal Co                                                                                         | ode: Not F                                 | ]<br>Required        | ←                      |
| Stat                     | ustomer ID:<br>First Name:<br>Address:<br>City:<br>te/Province:<br>Country:<br>Email:<br>Phone:<br>t: The Sha<br>ccounts, in<br>red Servic | Not Requir<br>Not Requi<br>Not Requi<br>Not Requir<br>Not Requir<br>Not Requir<br>ared Services C<br>cluding tuition a<br>es Accounts Re | red<br>red<br>ed<br>red<br>enter da<br>nd hou<br>ceivabl | Last Na<br>Zip/Postal Co<br>Zip/Postal Co<br>Des not adminis<br>sing payments.<br>e Office at 734-<br>@umich edu | ter benefit c<br>Questions?<br>615-2000 or | Required<br>Required | <u> </u>               |